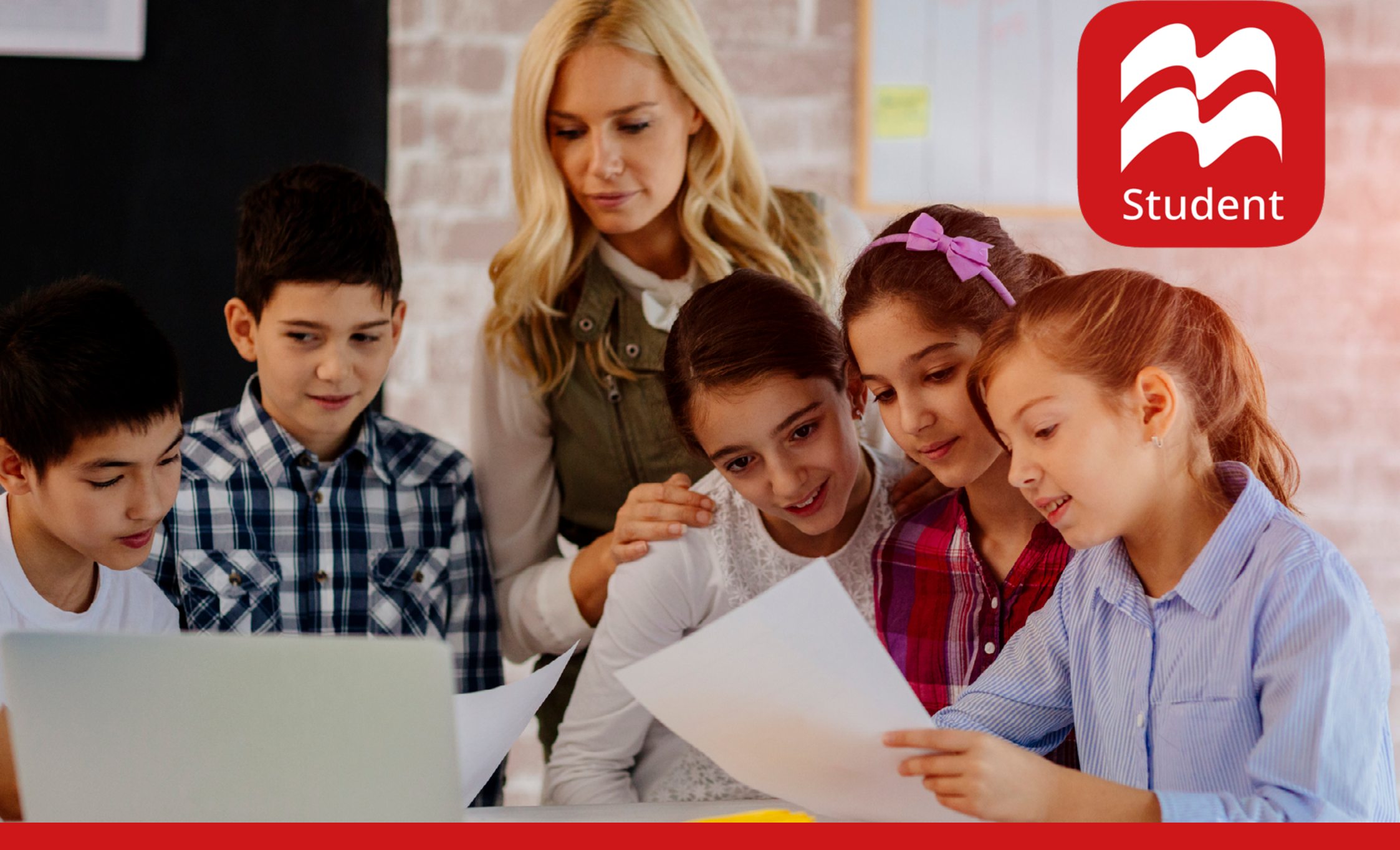

#### **MACMILLAN EDUCATION EVERYWHERE (MEE2 APP) ИНСТРУКЦИЯ**

### СОДЕРЖАНИЕ

- 1 СИСТЕМНЫЕ ТРЕБОВАНИЯ
- 2 НАЧАЛО РАБОТЫ
- 2 РЕГИСТРАЦИЯ
- 3 УСТАНОВКА ПРИЛОЖЕНИЯ
- 4 ОТКРЫТИЕ ПРИЛОЖЕНИЯ
- 4 АВТОРИЗАЦИЯ
- 5 <u>МЕНЮ</u>
- 6 КОМПОНЕНТЫ КУРСА
- 6 <u>КЛАССЫ</u>
- 7 ПРИСОЕДИНЕНИЕ К КЛАССУ
- 8 ЦИФРОВЫЕ КОМПОНЕНТЫ

- 9 ЗАГРУЗКА КОМПОНЕНТОВ КУРСА
- 9 УДАЛЕНИЕ КОМПОНЕНТОВ КУРСА
- 10 ИНСТРУМЕНТЫ ЦИФРОВОГО КОМПОНЕНТА
- 11 <u>INCTPYMENT NAVIGATION BAR</u>
- 11 <u>ИНСТРУМЕНТ CONTINUOUS MODE</u>
- 12 <u>INCTPYMENT RESOURCES</u>
- 12 ИНСТРУМЕНТ ACTIVITY
- 13 МОНИТОРИНГ УСПЕВАЕМОСТИ
- 14 <u>ПРОСМОТР ОТВЕТОВ</u>
- 15 <u>PUPIL'S RESOURCE CENTRE</u>
- 16 ПОЛЕЗНЫЕ ССЫЛКИ

### СИСТЕМНЫЕ ТРЕБОВАНИЯ

|   | Pupil's Practice Kit |                                                                                                    |
|---|----------------------|----------------------------------------------------------------------------------------------------|
| Ē | View in browser      | View C                                                                                                    |
|   | View in app          | If you have already downloaded the app on this device, please open it to view<br>the Pupil's Practice Kit |
|   | Download the app     | と Download                                                                                                |

#### СИСТЕМНЫЕ ТРЕБОВАНИЯ ДЛЯ ПРИЛОЖЕНИЯ НА КОМПЬЮТЕРЕ\*

Необходимо периодическое подключение к Интернету.

- Windows: 8, 8.1, 10
- macOS: 10.12 или выше
- Процессор: любой двухъядерный процессор 1 ГГц или выше
- Оперативная память: 1 Гб (32-бит), 2 Гб (64-бит)
- Жесткий диск: минимально 8 Гб\*\*
- Дисплей: 1024 х 768 пикс, цвет 32-бит
- Звуковая карта и видеокарта
- Веб-браузер: IE 11, Firefox, Chrome, Safari (7, 8, 9)

#### СИСТЕМНЫЕ ТРЕБОВАНИЯ ДЛЯ ПРИЛОЖЕНИЯ НА ПЛАНШЕТЕ\*

Необходимо периодическое подключение к Интернету.

- Android: 5. или выше
- iOS: iPad 2, 3, 4 с iOS 10 или выше
- Процессор: любой двухъядерный процессор 1 ГГц или выше
- Оперативная память: 1 Гб
- Свободное место: минимально 8 Гб\*\*
- Дисплей: 1024 х 768 пикс
- Размер экрана: 7" и 10"

Информация верна на момент создания инструкции. Актуальную информацию о системных требованиях вы можете найти здесь.
 \*\* Обратите внимание, размер приложения будет зависеть от курса.

#### НАЧАЛО РАБОТЫ

### РЕГИСТРАЦИЯ

Код доступа к цифровым ресурсам находится на внутренней стороне обложки книги для учащегося. Либо предоставляется магазином при покупке цифрового комплекта для учащегося.

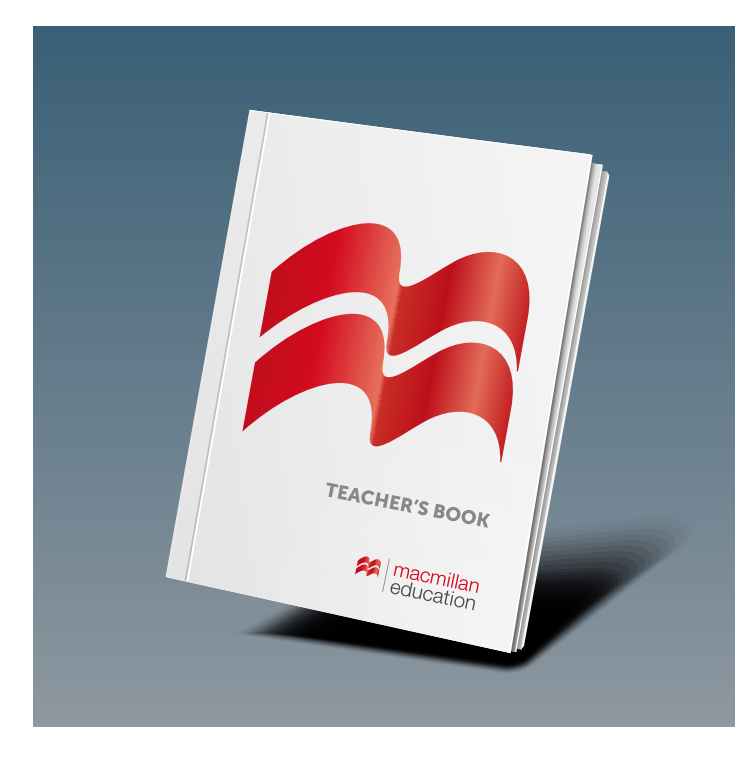

Код доступа активируется на сайте: www.macmillaneducationeverywhere.com

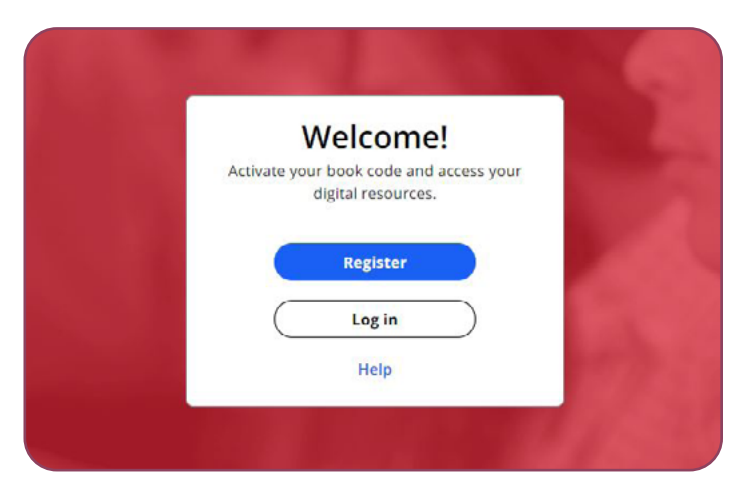

- Если вы являетесь новым пользователем, нажмите Register, а затем нажмите Register a new account.
- 2. Заполните свои данные. Для завершения регистрации нажмите **Submit**.
- 3. После успешной регистрации нажмите Go to Macmillan Education Everywhere.
- Для активации кода нажмите Activate code. Введите свой код и нажмите Activate Code.
- 5. После успешной активации кода курс отобразится в разделе Bookshelf. Для открытия курса, нажмите на его название.

Если у вас уже есть аккаунт, авторизуйтесь, используя имя пользователя и пароль, указанные при регистрации. Для активации кода нажмите **Activate Code**.

## УСТАНОВКА ПРИЛОЖЕНИЯ

После активации кода вы можете открыть приложение. Приложение работает **онлайн** на компьютерах через веб-браузер, а также работает **офлайн** на компьютерах и планшетах.

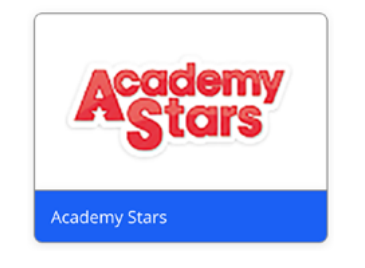

- Выберите название курса в разделе **Bookshelf** и вкладку с уровнем, затем нажмите **View** напротив любого интерактивного компонента.
- Для открытия приложения <u>онлайн</u> напротив View in browser нажмите View.

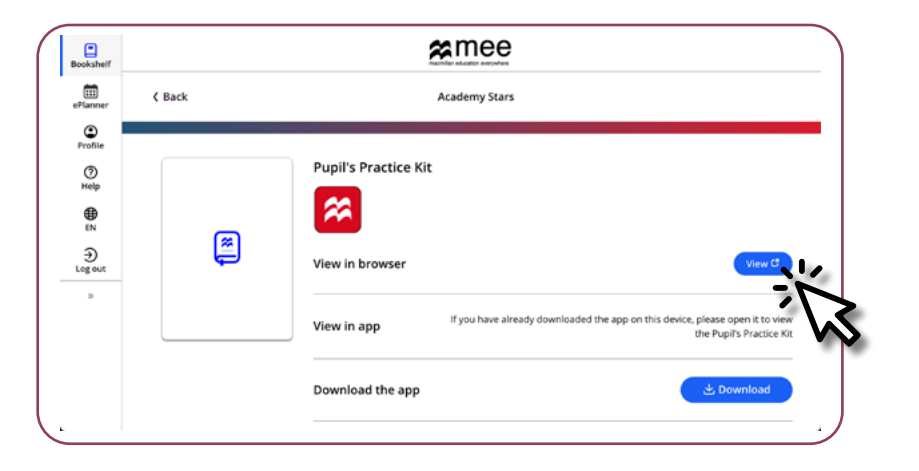

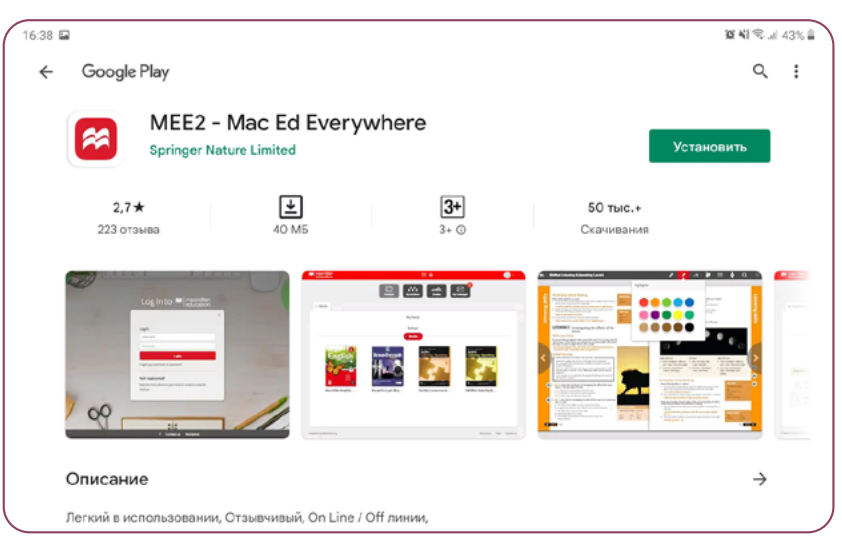

Для открытия приложения <u>офлайн</u> напротив **Download the app** нажмите **Download**.

Выберите операционную систему (ОС) своего устройства, нажав на нее. <u>На компьютере</u> после выбора ОС начнется загрузка файла для установки. <u>На планшете или смартфоне</u> откроется магазин приложений Google Play/App Store.

- На компьютере после завершения загрузки запустите скаченный файл и следуйте указаниям на экране для установки приложения. При необходимости разархивируйте файл перед началом установки. <u>На планшете или смартфоне</u> нажмите Загрузить/Установить.
- Oткройте установленное приложение Macmillan Education Everywhere (MEE2).

#### ОТКРЫТИЕ ПРИЛОЖЕНИЯ

### АВТОРИЗАЦИЯ

| You must be logged in before you can use offline mode           |                                                                                                    |
|-----------------------------------------------------------------|----------------------------------------------------------------------------------------------------|
| Sign in                                                         |                                                                                                    |
| Username                                                        |                                                                                                    |
| Password                                                        |                                                                                                    |
| Login                                                           | all the second second sec |
| Forgot your username? Forgot your password?                     |                                                                                                    |
|                                                                 |                                                                                                    |
| Not registered?                                                 |                                                                                                    |
| Read the instructions on your book or contact Customer Services |                                                                                                    |

- Откройте установленное приложение Macmillan Education Everywhere (MEE2).
- Введите имя пользователя и пароль.
- Первое открытие приложения может занять некоторое время (зависит от количества активированных курсов на вашем аккаунте и скорости Интернета).

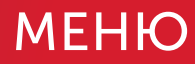

#### Content

Содержит активированные учебные курсы. Открывается по умолчанию при открытии приложения.

#### My classroom

Используется для присоедиения к классу. Содержит информацию о классах, участником которых вы являетесь, а также о ваших преподавателях.

#### My messages

Используется для отправки сообщений учителю.

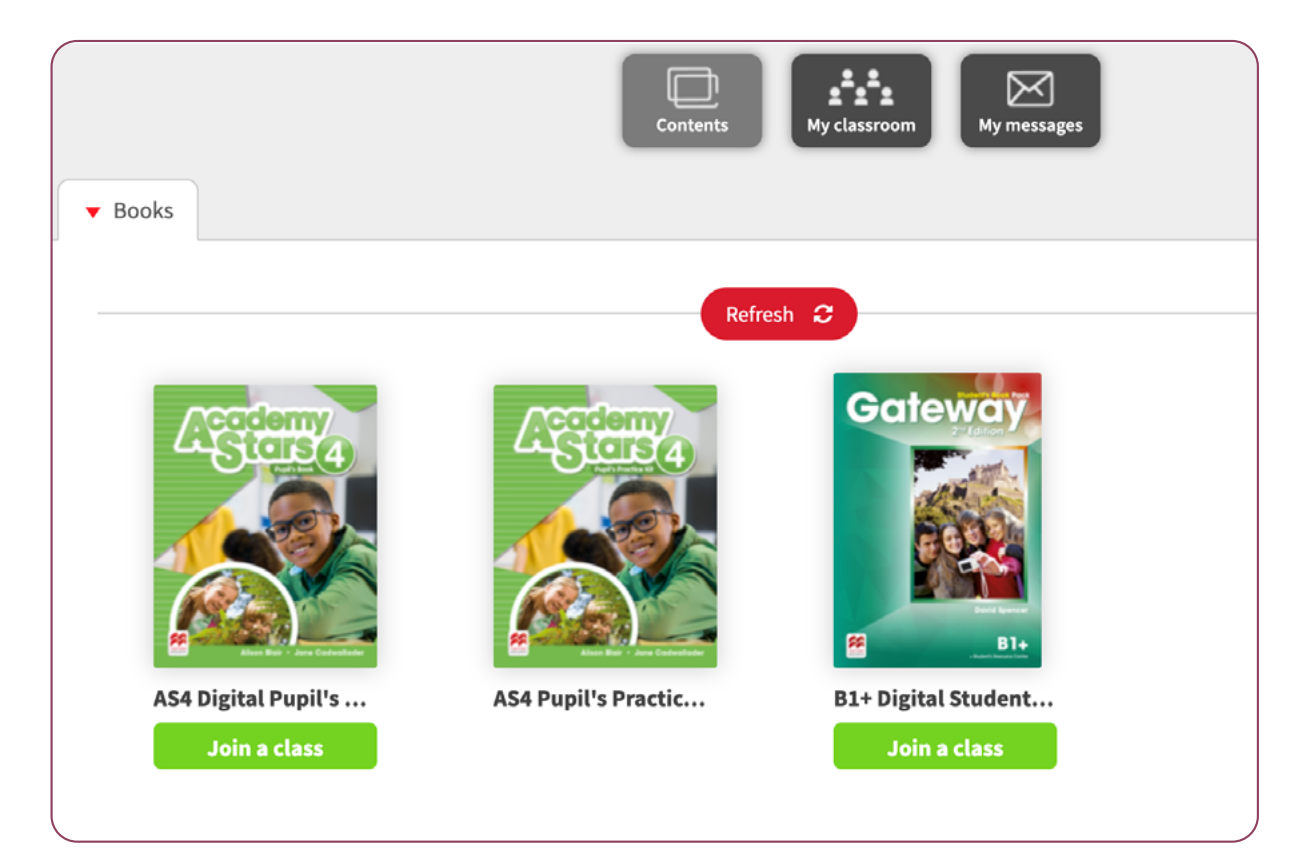

### КОМПОНЕНТЫ КУРСА

#### КЛАССЫ

Открыть компонент можно, нажав на соответствующую обложку.

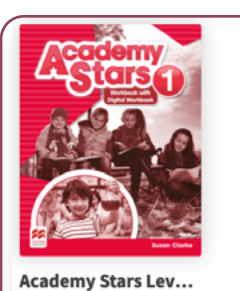

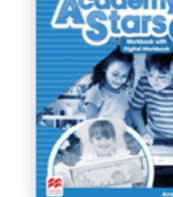

Academy Star

Academy Stars Lev...

O DOWNLOADED (

**DOWNLOAD** 

**DOWNLOAD** 

**DOWNLOAD** 

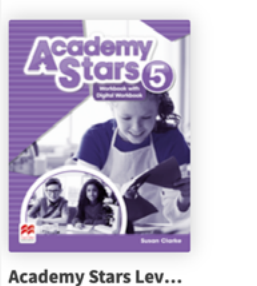

**DOWNLOAD** 

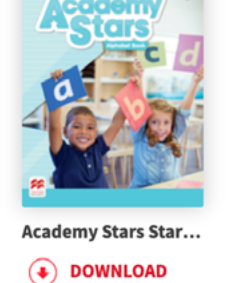

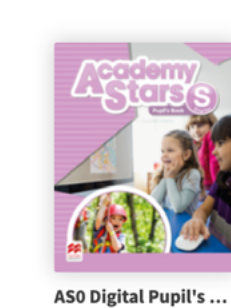

**DOWNLOAD** 

Academy Stars Lev...

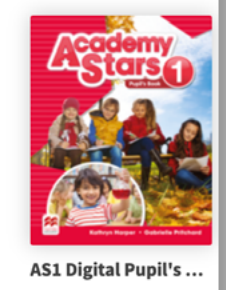

**DOWNLOAD** 

Academy Stars Lev...

Посмотреть свой класс и преподавателя можно, нажав **Му** classroom.

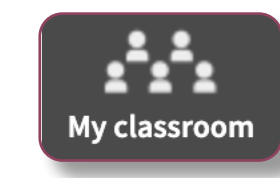

| ▼ AS 4 ► 2 ► Skillful 3 | Contents Hy classroom My messages     |     |
|-------------------------|---------------------------------------|-----|
|                         | Students (2) Teachers (1) Content (3) |     |
| Mary Berest             | Alexei S                              |     |
|                         |                                       | *** |
|                         |                                       | Ø   |

### ПРИСОЕДИНЕНИЕ К КЛАССУ

Используя предоставленный учителем код класса, вы можете присоединиться к классу. После присоединения к классу учитель сможет отправлять сообщения и следить за успеваемостью.

- 1. Откройте список курсов.
- 2. Выберите компонент, по которому необходимо присоединиться к классу и нажмите **Join a class**.

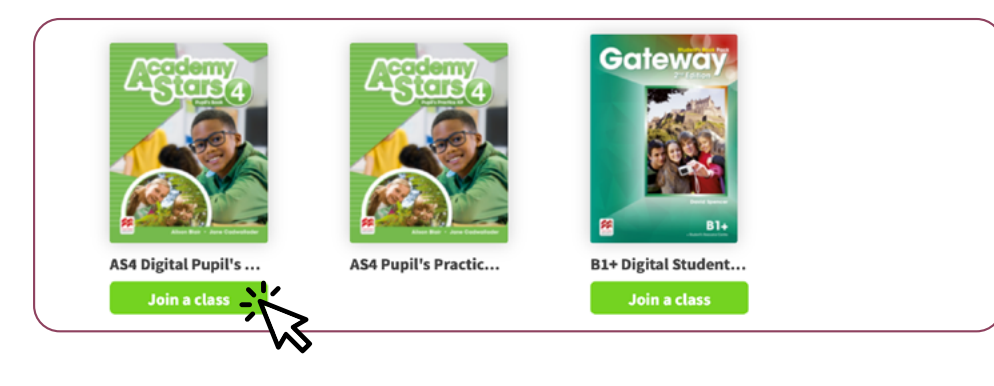

- Введите предоставленный учителем код класса.
- Нажмите Accept и учителю будет отправлен запрос на подтверждение присоединения к классу.

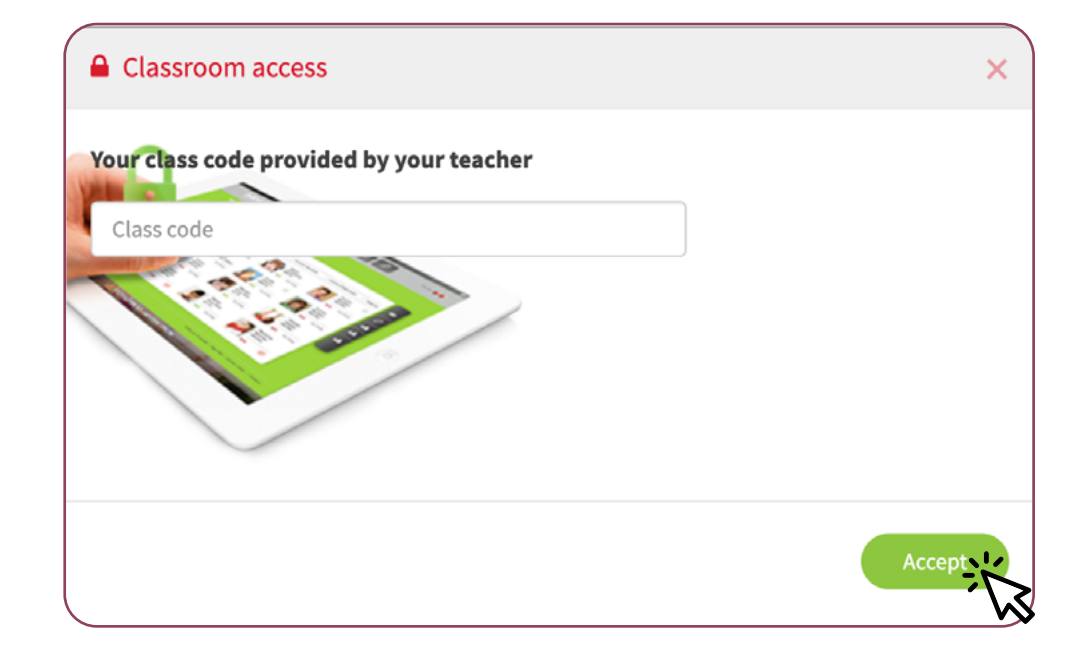

### ЦИФРОВЫЕ КОМПОНЕНТЫ

Учащемуся предоставляется доступ к цифровым компонентам курса. В зависимости от комплектации, цифровые компоненты могут включать\*:

**Digital Pupil's book** – электронный вариант книги для учащегося с интерактивными заданиями, встроенными аудио- и видеофайлами.

**Pupil's Practice Kit** – набор дополнительных интерактивных упражнений с автоматической проверкой ответов и электронным дневником достижений.

 Для открытия компонента нажмите на соответствующую обложку.

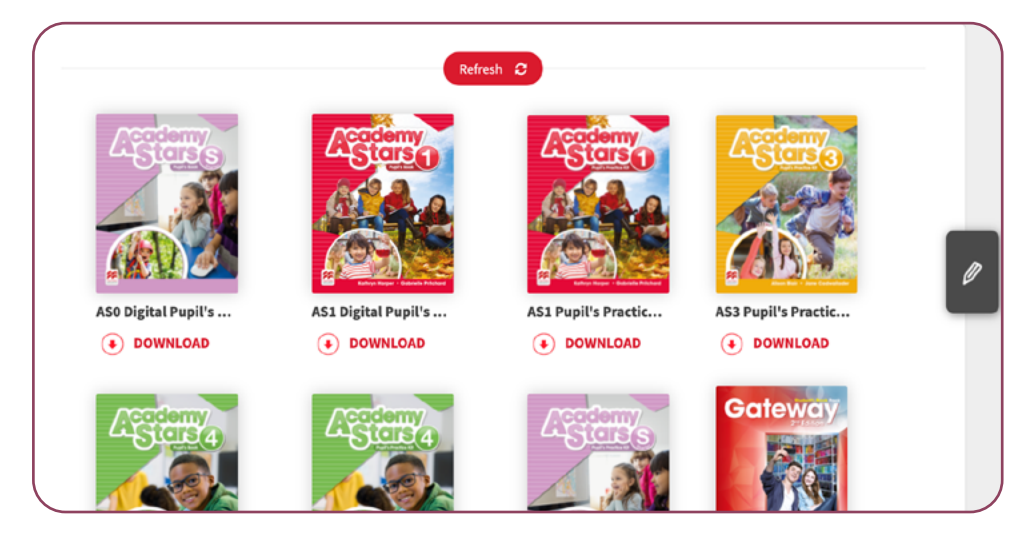

**Digital Workbook** – цифровой вариант рабочей тетради с интерактивными заданиями.

- \* Название компонентов могут варьироваться в зависимости от курса.
- Выберите раздел и нажмите на номера страниц.

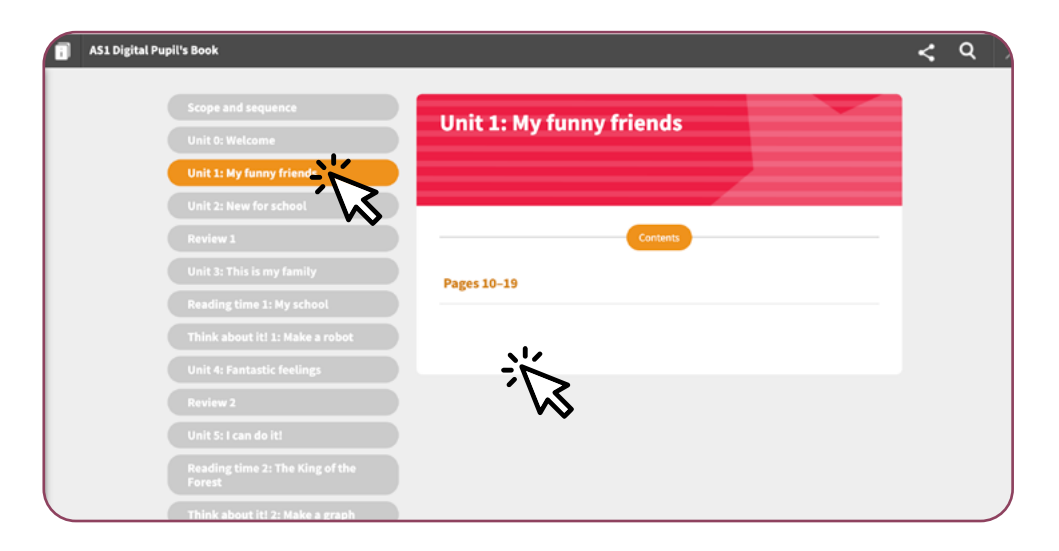

## ЗАГРУЗКА КОМПОНЕНТОВ КУРСА

# УДАЛЕНИЕ КОМПОНЕНТОВ КУРСА

Для доступа к компонентам курса офлайн сначала необходимо их загрузить.

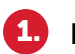

Нажмите **DOWNLOAD** под необходимым компонентом курса.

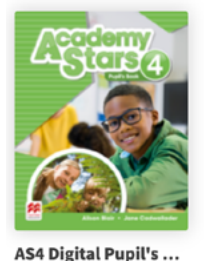

**DOWNLOAD** 

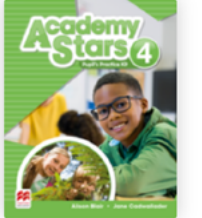

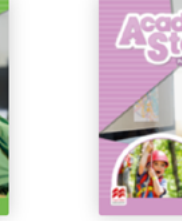

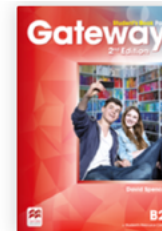

AS4 Pupil's Practic...

ASStarter Pupil's Pr...

B2 Digital Student'...

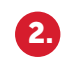

После завершения загрузки вы увидите **DOWNLOADED** под загруженным компонентом.

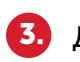

Для открытия офлайн нажмите на загруженный компонент.

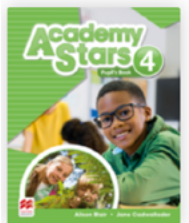

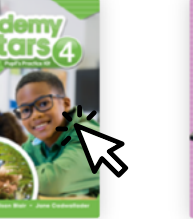

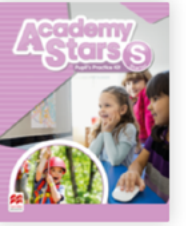

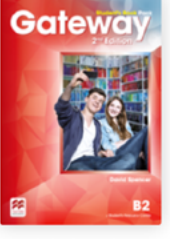

AS4 Digital Pupil's ...

AS4 Pupil's Practic... OWNLOADED

Загруженные доступные компоненты можно удалить, например, когда не хватает памяти на устройстве.

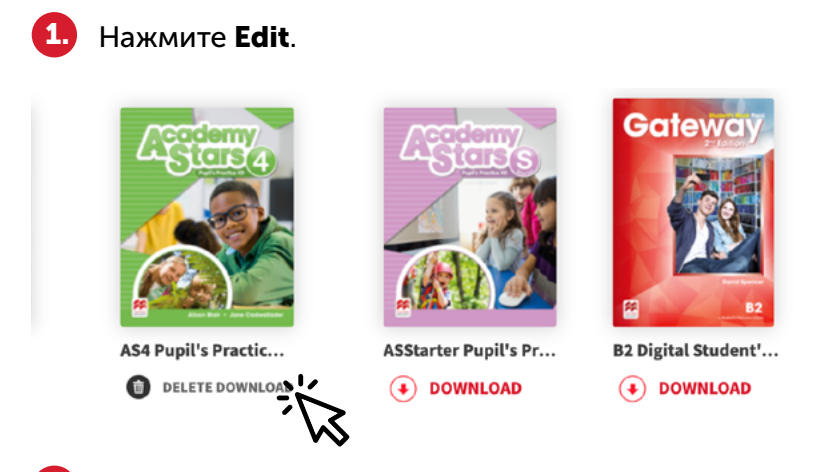

- Под загруженными компонентами, доступными для удаления, отобразится DELETE DOWNLOAD.
- Для удаления нажмите DELETE DOWNLOAD.

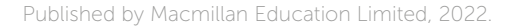

### ИНСТРУМЕНТЫ ЦИФРОВОГО КОМПОНЕНТА

На занятии вы можете использовать инструменты цифрового компонента.

Resources

позволяет увидеть интерактивные задания, аудио и видео раздела.

Боковые стрелки позволяют перейти на следующую или предыдущую страницу раздела.

Navigation bar (панель навигации) и Continuous mode (вертикальная постраничная прокрутка) позволяют настраивать режим отображения страниц на экране.

Activity позволяет открыть интерактивное упражнение.

i≕ AS4 Digital Pupil's Book Ø Ø a α 🐂 👯 💡 🔧

#### Q Мепи позволяет открыть список Lesson 3 Reading comprehension Lesson 4 Grammar разделов для Graphic Read and tick (🗸 ) T (True), F (False) or NI (No information). 1 📑 Look and read. 🚔 Gramma просмотра и F NI 1 Swimming is better for you than playing football. ~ быстрого перехода. 2 Playing outside is better for you than playing on the computer. You should be active 3 Your body grows the most when you are exercising. 4 It's important to sleep with a window open. 5 You should eat three meals every day. You shouldn't eat too many sw 2 Answer the questions 1 Why should you play outside? Because 2 When does your body grow the most? It grows 3 Why should we eat well? Because Complete the sentences. 1 You should eat breakfast every day. 👦 न Discuss with a friend. 3 What can you do to be more healthy? Be a star! 2 You walk every day. watch a lot of TV. $\angle I$ could sleep for nine hours on school nights.) I could go to a sports club. eat quickly. 4 You 5 You read before you go to sleep at night. Sounds and spelling drink fizzu drinks. 6 You That's enoug 3 🥊 📑 Your friend is feeling ill. Give them some advice. 📴 👌 402.14 Listen and say the chant. 🎧 Look at the spelling. I've got a headache. Phillip the elephant laughed so much he coughed You should drink some water. 've got earache, too. You should go to the doctor's. 402.15 Write the missing letters. Listen to check. 🕢 📼 1 cough 2 \_oto 3 enou\_ 4 cl\_abet 5 lau\_ 6 dol\_in $\mathbf{x}$ Unit 5 Use should and shouldn't for advice WB: page 51 65 64 Unit 5 Reading compret WB: page 50 ension: understand detail. Sounds and spelling: gh or ph (/l/)

### ИНСТРУМЕНТ NAVIGATION BAR

### ИНСТРУМЕНТ CONTINUOUS MODE

Navigation bar (панель навигации) позволяет:

- увеличить/уменьшить определенную область страницы и сфокусироваться на ней.
- перейти на определенную страницу, введя номер в панели навигации.
- отобразить миниатюры страниц для удобной навигации.

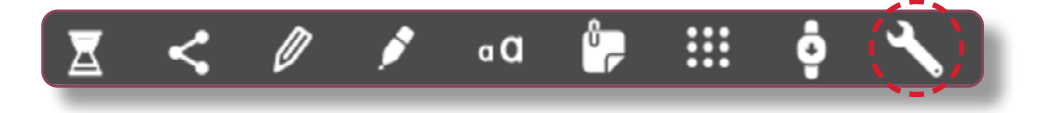

**Continuous mode** (вертикальная постраничная прокрутка) позволяет отобразить страницу на всю ширину экрана с вертикальным переключением между страницами.

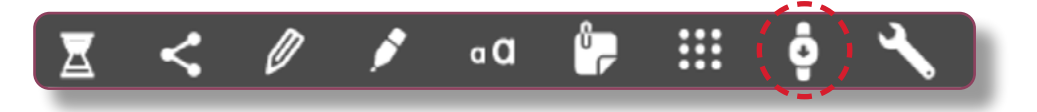

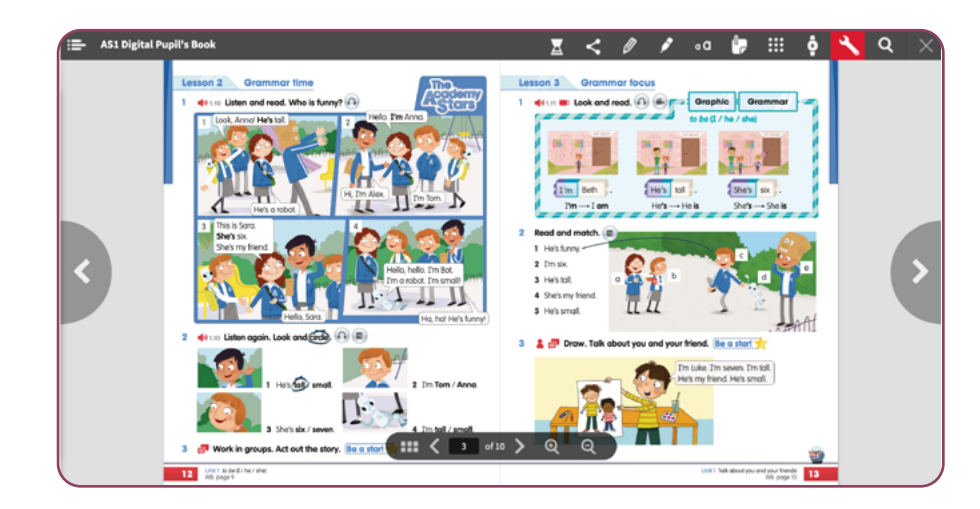

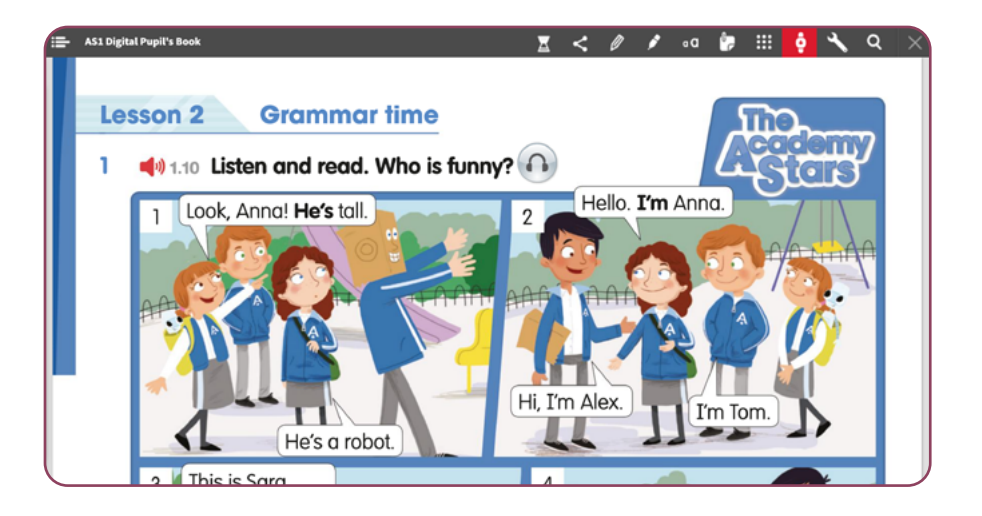

#### ИНСТРУМЕНТ RESOURCES

#### ИНСТРУМЕНТ АСТІVІТҮ

Инструмент **Resources** позволяет увидеть список доступных в разделе компонента интерактивных заданий, ключей, аудио и видео, и быстро перейти к соответствующему ресурсу.

**Activity** позволяет открыть интерактивное упражнение, которое проверяется автоматически.

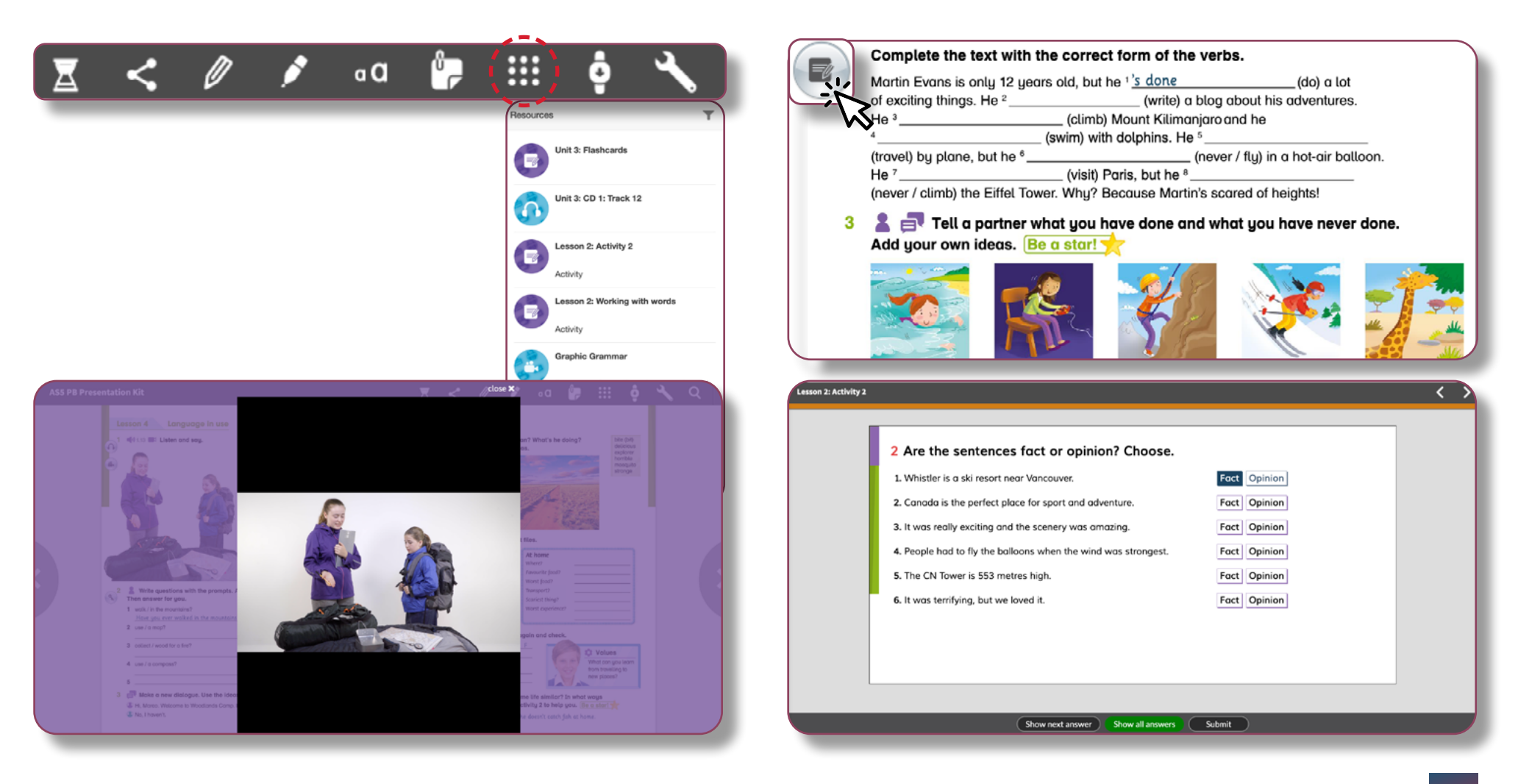

### МОНИТОРИНГ УСПЕВАЕМОСТИ

Вы можете просматривать результаты выполнения интерактивных упражнений.

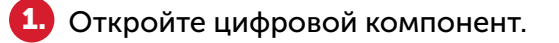

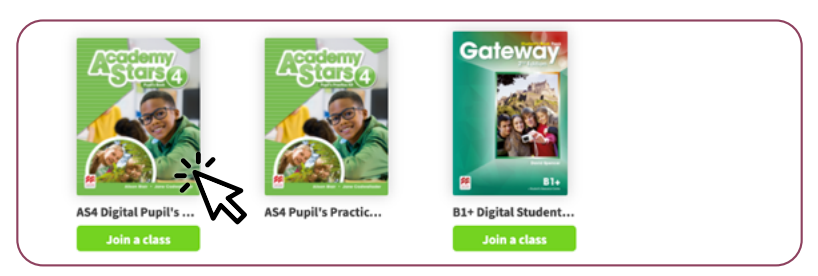

#### Нажмите Scores.

|                                                       |                      | Scores |
|-------------------------------------------------------|----------------------|--------|
|                                                       | Unit 1: Holiday news |        |
| Welcome                                               |                      |        |
| Unit 1: Holiday news                                  |                      |        |
| Reading time 1: True travellers' tales<br>of kindness |                      |        |
| Play 1: Jane and the special<br>butterfly             | Conterns             |        |
|                                                       | Pages 8-17           |        |
|                                                       |                      |        |
|                                                       |                      |        |

Откроется страница результатов, на которой представлены средняя успеваемость по разделам курса и результаты выполнения отдельных интерактивных упражнений.

Если поле Score view доступно (зависит от выбранного компонента), то выберите, какую попытку ответа отображать в результатах (первую, последнюю или лучшую).

|     |                      | Last attempt                                                                                                  |
|-----|----------------------|----------------------------------------------------------------------------------------------------|
|     |                      | <u>_</u> _                                                                                                    |
|     | Lesson details       | <i>5</i> /                                                                                                    |
|     |                      | There are ine conversity.                                                                                     |
|     |                      |                                                                                                    |
|     |                      |                                                                                                    |
| _   |                      |                                                                                                    |
|     | Welcome              | There are no comments.                                                                                        |
|     | Lesson 1: Activity 1 | 11-02-2022 15:47 💿                                                                                            |
|     | Lesson 1: Activity 2 | 11-02-2022 15:51                                                                                              |
| _   |                      |                                                                                                    |
|     | Unit 1: Holiday news | There are no convents.                                                                                        |
| 95% | Lesson 2: Activity 2 | 11-02-2022 16:04                                                                                              |
| -   |                      |                                                                                                    |
|     | •                    | Lesson 12: Activity 2 Lesson 22: Activity 2 Lesson 22: Activity 2 Lesson 22: Activity 2 Lesson 22: Activity 2 |

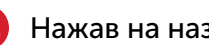

5

Нажав на название упражнения, можно посмотреть ответы.

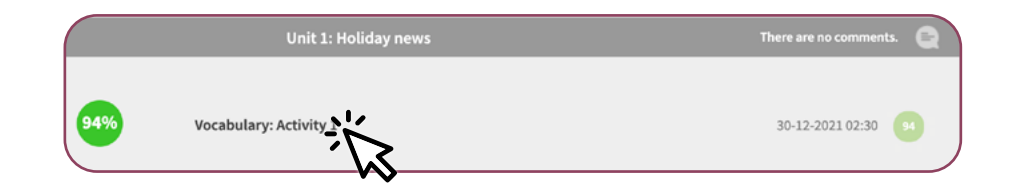

#### ПРОСМОТР ОТВЕТОВ

Откройте цифровой компонент.
Нажмите Scores.
Выберите раздел цифрового компонента в списке результатов.
Нажмите на название интерактивного упражнения.
Откроется вариант выполнения задания.

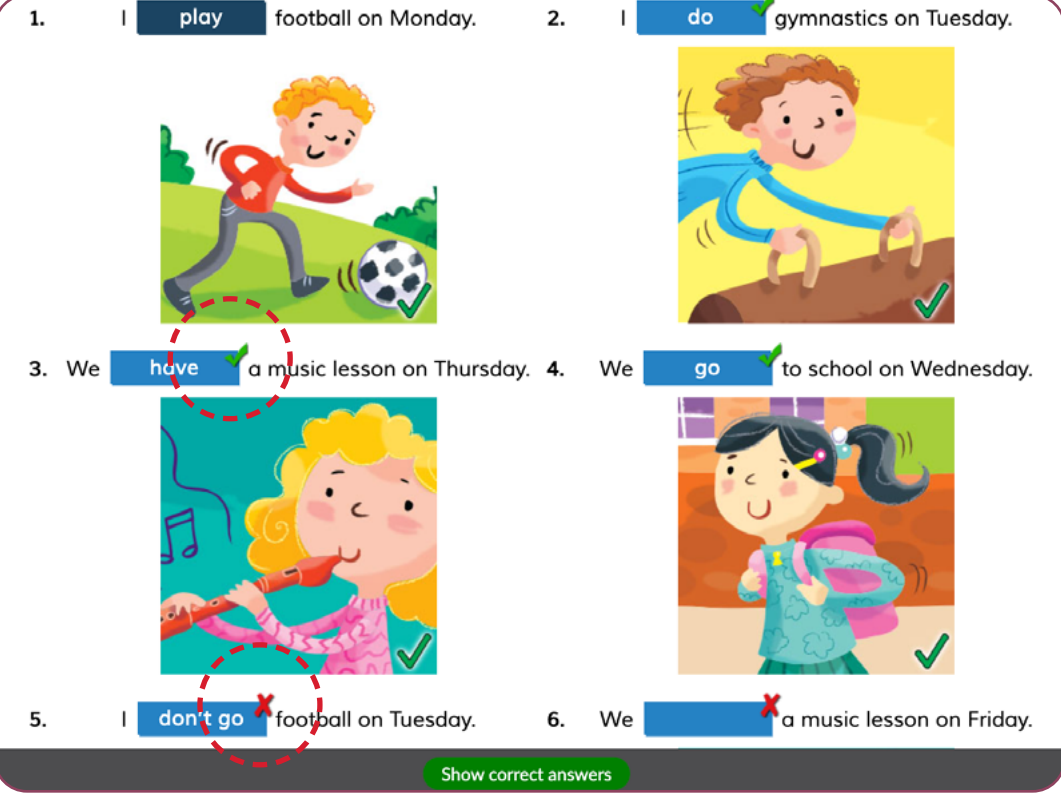

(2.

3

64.

5.

### PUPIL'S RESOURCE CENTRE

Раздел Pupil's Resource Centre содержит видео, аудио и другие дополнительные ресурсные материалы. Открыть его можно через сайт www.macmillaneducationeverywhere.com

| Bookshelf                   | My Bookshelf        |                      |                               | R Activate code  |
|-----------------------------|---------------------|----------------------|-------------------------------|------------------|
| ePlanner<br>Profile<br>Help | Academy<br>Stars    | <b>BEADÎND</b> ;     |                               | DEL              |
| €N<br>EN                    | Academy Stars       | Beyond               | Breakthrough Plus 2nd edition | Dex              |
| ⊕<br>Lag out<br>≫           | R                   | gateway              | R                             | Get<br>INVOLVED. |
|                             | Gateway 2nd Edition | Gateway to the World | GCOM Exam Skills for Russia   | Get Involved!    |

- Авторизуйтесь на сайте, используя свои учетные данные.
- 2. Выберите курс и уровень.
- Нажмите View напротив Pupil's Resource Centre.

| Bookshelf | < Back | Academy Stars                                   |      |
|-----------|--------|-------------------------------------------------|------|
| Profile   |        | Level 4<br>Subscription expiry date: 4 Dec 2023 |      |
| Help      | 6      | Pupil's Practice Kit                            | View |
|           | Ę      | D Pupil's Resource Centre                       |      |
| »         |        | Digital Pupil's Book                            | View |

- 4. Нажмите **Play** для просмотра материалов в браузере.
- **5.** Нажмите **Download** для скачивания материалов.

|                     |   | <j» 1.6<="" th="" track=""><th>Play Download</th></j»> | Play Download |
|---------------------|---|--------------------------------------------------------|---------------|
| Alphabet Book Audio | > | mp3   1.35 MB                                          |               |
| The alphabet        | > | C) Track 1.7<br>mp3   1.04 MB                          | Play Download |
| Unit 1              | > | da Track 1 9                                           |               |
| Unit 2              | > | mp3   1.46 MB                                          | Play Down add |

#### ПОЛЕЗНЫЕ ССЫЛКИ

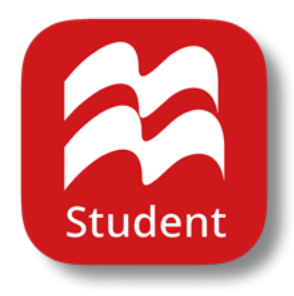

**Macmillan Education Everywhere** 

**System requirements** 

**Support** 

Macmillan Education 4 Crinan Street London N1 9XW, UK

Published by Macmillan Education Limited, 2022

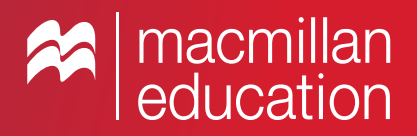